「未来チェック機能」 ニューラルネットシステム(株) 富士栄

明日、いくらになったらサインが表示されるのだろうか?あらかじめサインが表示さ れる値段が分かればいいな、と思われませんか?

それが分かる機能が今回解説します未来チェック機能です。

簡単な解説はこちら

http://www.neuralnet.co.jp/jp/jpbunseki/mirai.html

手順解説

JP法ソフトメインメニューから「JP分析メニュー」、続けて「チャート」をクリ ックし、日経平均日足チャートを表示させます。

| 🖊 J | P分析メニュー         |  |
|-----|-----------------|--|
|     |                 |  |
|     | チャート            |  |
|     | 検索              |  |
|     | 検証              |  |
|     | 検索結果            |  |
|     | 合格数検索           |  |
|     | ユーザー銘柄管理・連続チャート |  |
|     | 期間指定検索          |  |
|     | 閉じる             |  |
|     |                 |  |
|     |                 |  |

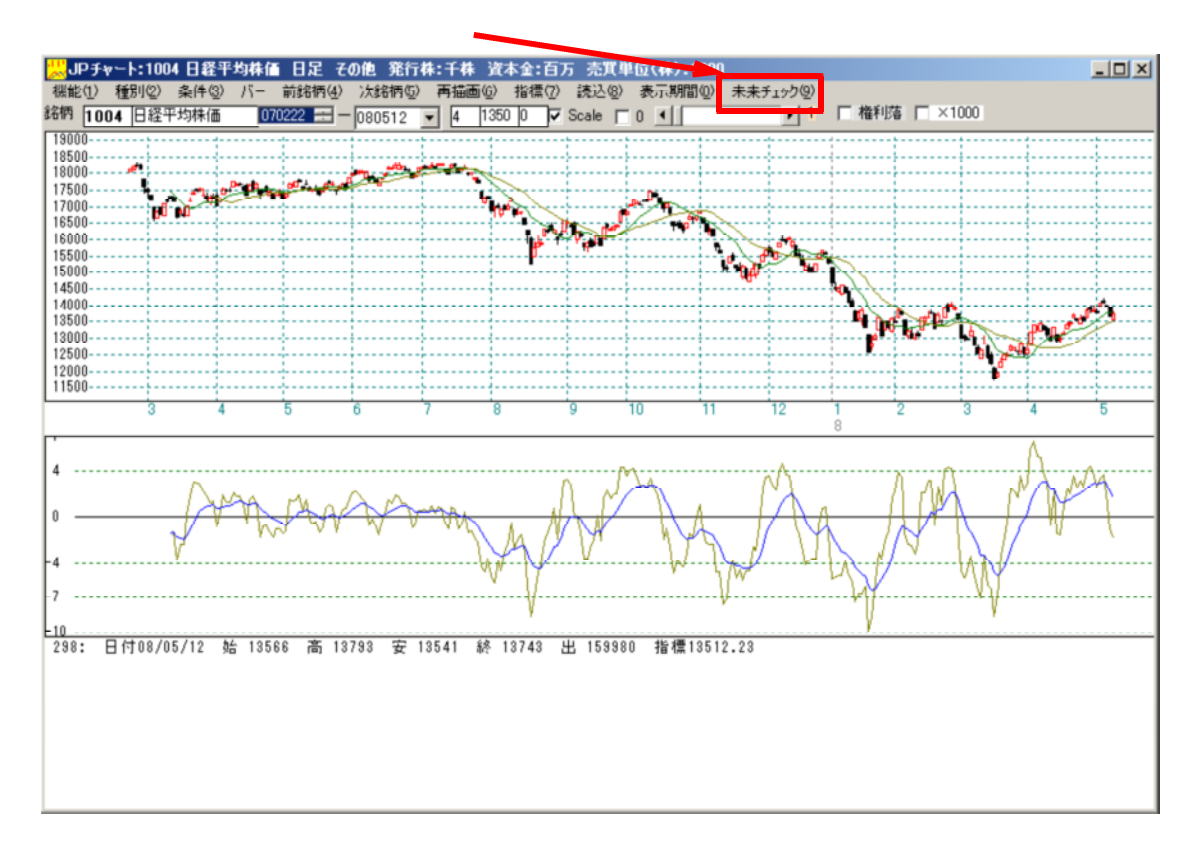

以下の画面が表示されます。

「基準株価」とは、その値段を起点として、上下何パーセントの間でサインが出るか を調べるときに使います。通常は、直近の終値が入っています。特に変更する必要はあ りません。

「チェックする株価範囲」とは、基準株価から上下何パーセントを調べるのかを入力します。

買いサインを調べるときは、「安 高」を選択、売りサインを調べるときは「高 安」 を選択します。

| <mark>湯</mark> 未来チェック日付[08/05/13] 1004 日経平均株価      |         |
|----------------------------------------------------|---------|
| 基準株価 13743 Check: 実行                               | シート精査株価 |
| ┌株価のチェック条件                                         |         |
| チェックする株価範囲 <u>-5 %~</u> 5 <mark>%まで</mark>         |         |
| <ul> <li>         ・・         ・         ・</li></ul> |         |
| - ローンク足型                                           |         |
| ◎ 一本値  ○ 陽線   ○ 陰線                                 |         |
| [出来高条件] ××間の平均値 5 日間                               |         |
| チェックするシート 番~ 番まで                                   |         |
| 進捗状況                                               |         |

今回は以下のようにセットします。

| 🔜 未来チェック日付[08/05/13] 1004 日経平均株価                    |             |
|-----------------------------------------------------|-------------|
| 基準株価 13743 Check: 実行                                | シート<br>精査株価 |
| 株価のチェック条件<br>チェックする株価範囲 -2 %~ 2 %まで<br>○ 高→安(株価の降順) |             |
| - ローソク足型<br>○ 一本値<br>● 陽線<br>● 陰線                   |             |
| [出来高条件] ××間の平均値 5 日間                                |             |
| チェックするシート 401 番~ 414 番まで                            |             |
| 進捗状況                                                |             |

日経平均専用の買いサインを調べます。(401~414) ここまでセットしたら「実行」をクリックします。

「実行」をクリックすると、チェックがスタートします。 同時にチャート上には現在進行中のチェックしているシートに合格した日にサインが表 示されます。

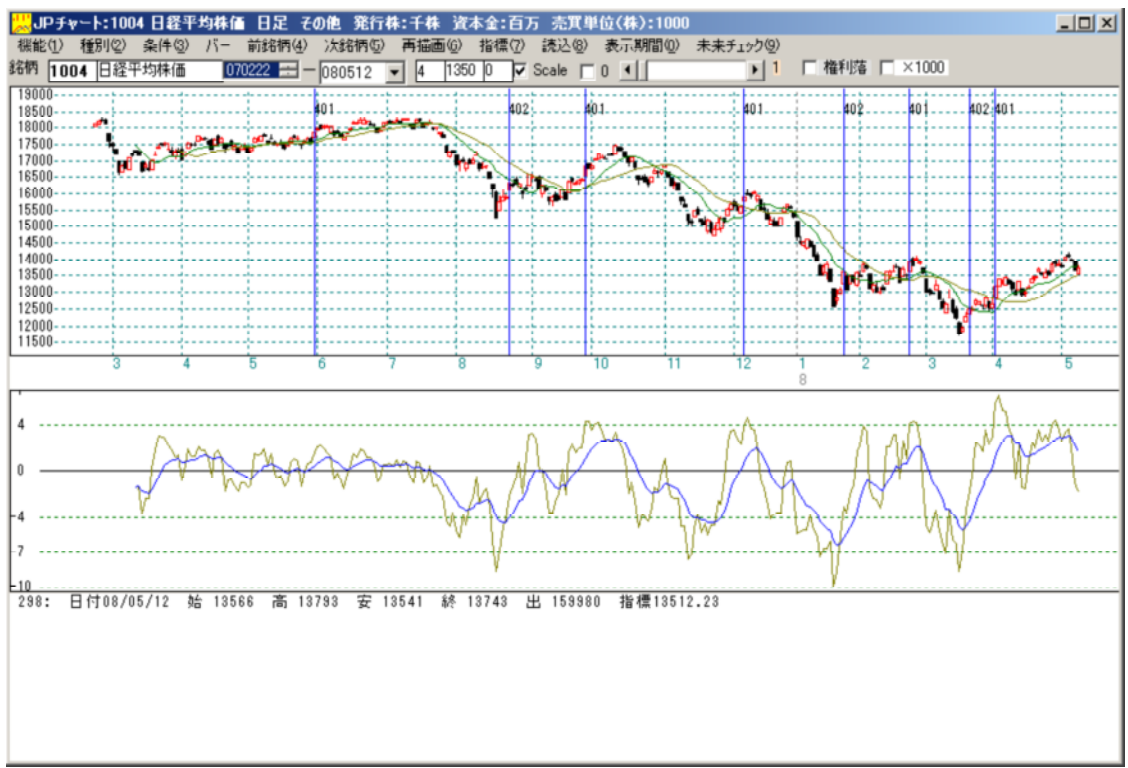

調べる株価の範囲、1円刻みです。

| 黒未来チェック日付[08/05/13] 1004 日経平均株価                        |                       |
|--------------------------------------------------------|-----------------------|
| 基準株価 13743 P[13468-14018] V[186349.2 実行 ]              | <mark>シート</mark> 精査株価 |
| ▲ ● ● ● ● ● ● ● ● ● ● ● ● ● ● ● ●                      |                       |
| チェックする株価範囲     -2     %~     2     %まで                 |                       |
| <ul> <li>○ 安→高(株価の昇順)</li> <li>○ 高→安(株価の降順)</li> </ul> |                       |
|                                                        |                       |
| ローソク足型                                                 |                       |
|                                                        |                       |
| [出来高条件] ××間の平均値 5 日間                                   |                       |
| <u>チェックするシート</u> 401 番~ 414 番まで                        |                       |
|                                                        |                       |
| [403]番ンートテッエン中 相宜林1曲[13977]円                           |                       |

現在進行中のチェックしているシート番号と調べている株価を表示します。 調べている最中はシート番号、株価は共に変化します。 今回は、最後のシートが414番なので、ここでの表示が414で、精査株価が変化し なくなったらチェックは終了です。 数字が回らなくなったら終了です。 以下は終了画面です。

結果の見方

| 黒未来チェック日付[08/05/13] 1004 日経平均株価            |     | _ 0   | × |
|--------------------------------------------|-----|-------|---|
| 基準株価 13743 P[13468-14018] V[186349.2 重行]   | シート | 精査株価  | - |
|                                            | 408 | 13850 |   |
| ┌株価のチェック条件────                             | 408 | 13851 |   |
|                                            | 408 | 13852 |   |
|                                            | 408 | 13853 |   |
|                                            | 408 | 13854 |   |
|                                            | 408 | 13855 |   |
|                                            |     | 13856 |   |
| 「ローンク足型ーーーーーーーーーーーーーーーーーーーーーーーーーーーーーーーーーーー |     | 13857 |   |
| ○ → 木値   ◎ 陽線   ○ 陰線                       | 408 | 13858 |   |
|                                            | 408 | 13859 |   |
|                                            | 408 | 13860 |   |
| [出来高条件] ××間の平均値 5 日間                       | 408 | 13861 |   |
|                                            | 408 | 13862 |   |
| チェックするシート 401 番~ 414 番まで                   | 408 | 13863 |   |
|                                            | 408 | 13864 |   |
| [414]番シートチッェク中 精査株価[14018]円                |     | 13865 |   |
|                                            | 408 | 13866 | 4 |

シートの項目は、合格したシート番号が、精査株価には、サインが表示される株価が載ります。

これによると13850円で陽線だと、408番のサインが明日表示されるという意味です。

今日は、5/12なので、明日5/13のサイン状況について調べたということになります。

「ローソク足型」の項目は、作成したシートによっては、内容として陽線、陰線とい う区別がありますので選択します。

そのためシートによっては、陽線では合格するが、陰線では合格しない、などということも起こります。

今回のように複数のシートを一度にチェックする場合は、陽線、陰線と両方実行した ほうがよいでしょう。

ちなみに「陰線」の場合は合格しませんでした。これは、日経平均が指定した株価の 範囲でかつ陰線だったら明日はサインが点灯しないという意味になります。

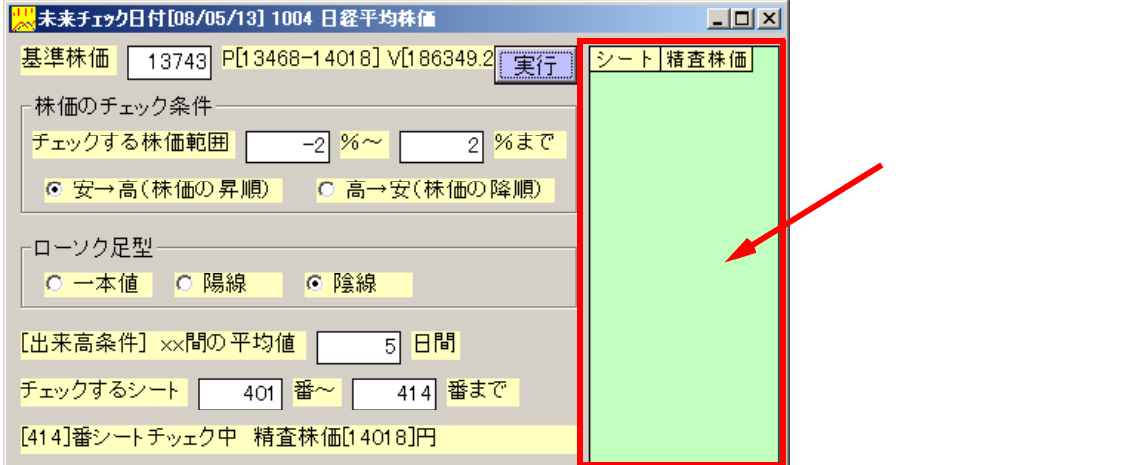

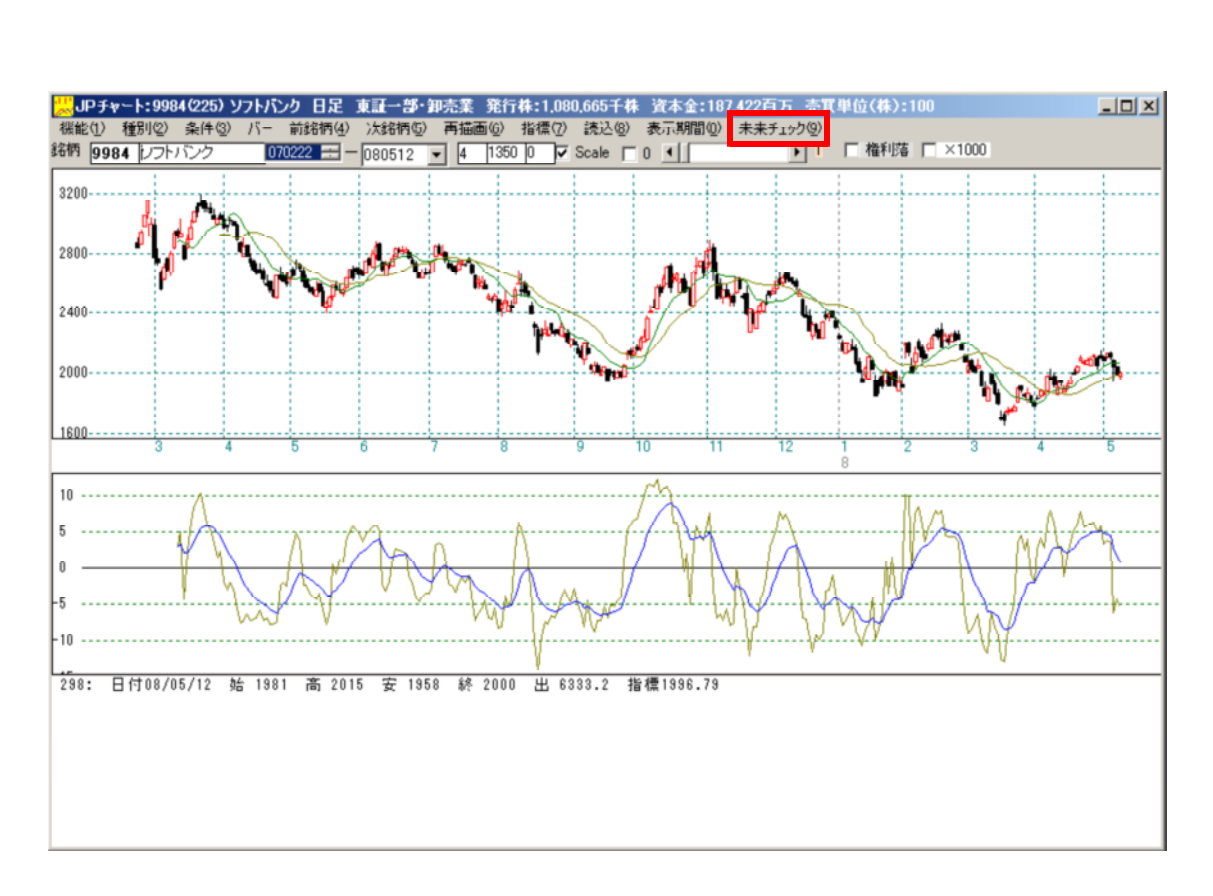

## 結果

| 個別銘枘の貝にリイノは801-811を使いよ9。              |          |
|---------------------------------------|----------|
| 黒未来チェック日付[08/05/13] 9984 ソフトバンク       |          |
| 基準株価 2000 P[1800-2200] V[10180.28] 実行 | シート 精査株価 |
| ┌株価のチェック条件──                          |          |
| チェックする株価範囲     -10 %~     10 %まで      |          |
| ● 安→高(株価の昇順) ◎ 高→安(株価の降順)             |          |
| 「ローンク足型                               |          |
| ○ 一本値                                 |          |
| [出来高条件] ××間の平均値 5 日間                  |          |
| チェックするシート 801 番~ 811 番まで              |          |
| [811]番シートチッェク中 精査株価[2200]円            |          |

表示されませんでした。上下10%の変動ではサインが表示されないという意味です。 よって明日は見送りという考えになります。 まとめ

「未来チェック機能」は、あらかじめ注目銘柄を決めておき、夕方になってデータを 変換後、使います。

そうすると明日、その注目銘柄がいくらになったらサインが出るのか、またはその変 動幅では出ないのか、が分かります。

そういう意味で明日への備えができます。

今では先の会報(4月号)で紹介しました通り、当日の日中の株価を変換するソフト である「JPMTChart」があります。こちらを用いると当日、注目銘柄を含めど の銘柄が合格したのかという「検索」(JP分析メニュー)も有効に働き出します。

今回解説の未来チェック機能は、1つ1つの銘柄をあたっていかないとダメですが、「JPMTChart」であれば全銘柄からどの銘柄が合格したかということが当日中に、はっきりと分かります。

「JPMTChart」の解説サイト

http://www.neuralnet.co.jp/jp/jpmt/index.html

補足

」P分析シートの日足用には、401~414番にあらかじめ日経平均の買いサイン がセットされています。また、810~811番には個別銘柄の高確率逆張り買いサイ ンがセットされています。ご利用下さい。 新しい追加シート状況は「インターネットユーザー会」にて公開しております。

新しい追加シート状況は「インターネットユーザー会」にて公開しております。 「インターネットユーザー会」のサイト

http://www.neuralnet.co.jp/user/bbs/bbs.cgi

| 🖊 JPシートー覧表 日足                                                                                                    |   |
|----------------------------------------------------------------------------------------------------|---|
| 閉じる ED刷 TEXT                                                                                                    |   |
| 0401. 日経平均 買いサイン-1- 図解JP法(4)、(32)<br>0402. 日経平均 買いサイン-2- 図解JP法(33) 穏やかな底入れ<br>0403. 日経平均 買いサイン-3- 図解JP法(33) 急落反転<br>0404. 日経平均 買いサイン-3- 1999年度会報 3ページ<br>0405. 日経平均 買いサイン-5- 1999年度会報 3ページ                                                               |   |
| 0406. 日経平均 買いサイン-6- 1999年度会報 15ページ 買い転換<br>0407. 日経平均 買いサイン-6- 1999年度会報 15ページ 買い転換<br>0408. 日経平均 買いサイン-8- 上場中の買い<br>0409. 日経平均 買いサイン-9- 底値圏の買い システム売買採用条件                                                                                                |   |
| 0410. 日経平均 貫いサイン-10- 押し日の貫い場 システム売員採用条件<br> 0411. 日経平均 買いサイン-11- 2004/05/17基準<br> 0412. 日経平均 買いサイン-12- システム売買日足1番<br> 0413. 日経平均 買いサイン-13- 図解JP法(67) 2005年2月会報<br> 0414. 日経平均 買いサイン-14- 基準日:2006/11/24                                                   | • |
| / 」」」」<br>/ JPシート→覧表 日足                                                                                                    |   |
| 閉じる ED刷 TEXT                                                                                                    |   |
| 0801. 逆張買01【買い条件-2- 図解JP法(34)】<br>0802. 逆張買02【買い条件-3- 図解JP法(36)】<br>0803. 逆張買03【買い条件-4- 図解JP法(40)】<br>0804. 逆張買04【買い条件-5- 図解JP法(42)】<br>0805. 逆張買05【買い条件-12- 図解JP法(12)】<br>0806. 逆張買06【買い条件-22- 超逆張り 吉村茂光投資教室 第5回】<br>0807. 逆張買07【買い条件-23- 456番シートのアレンジ】 |   |
| 0808. 逆張買 0 8 【買い条件 - 2 4 - 9984ソフトバンク基準】<br> 0809. 逆張買 0 9 【買い条件 - 2 7 - 急落反転型 図解 J P 法(6 7)】<br> 0810. 逆張買 1 0 【買い条件 - 2 8 - 超逆張り 図解 J P 法(6 7)】<br> 0811. 逆張買 1 1 【東証 1 部、建玉 1 週間、 5 %以上 U P 確率は 9 0 %】                                               |   |